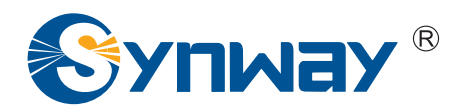

**Synway AST Series** 

# SynAST Application Platform-Trixbox Installation Manual

Synway Information Engineering Co., Ltd

www.synway.net

## Contents

| Contents                                         | i   |
|--------------------------------------------------|-----|
| Copyright Declaration                            | ii  |
| Software License Agreement                       | iii |
| Preface                                          | iv  |
| Chapter 1 Installation & Automatic Configuration | 1   |
| 1.1 Trixbox                                      | 1   |
| 1.1.1 Preparation                                | 1   |
| 1.1.2 Trixbox System Installation                | 1   |
| 1.1.3 Driver Installation                        | 1   |
| 1.1.4 Configuration                              | 2   |
| 1.1.5 Trixbox Startup                            | 2   |
| Chapter 2 Manual Configuration                   | 3   |
| 2.1 Zaptel/Dahdi Configuration                   | 3   |
| 2.2 Trixbox Configuration                        | 3   |
| Chapter 3 Test                                   | 5   |
| 3.1 Preparation                                  | 5   |
| 3.2 Test Example                                 | 5   |
| 3.2.1 Trixbox Environment                        | 5   |
| Appendix A Technical/Sales Support               | 6   |

# **Copyright Declaration**

This manual is provided by Synway Information Engineering Co., Ltd (hereinafter referred to as 'Synway') as the support file for 'Synway AST Series board driver software'. Both the software and this manual are copyrighted and protected by the laws of the People's Republic of China.

All rights reserved; no part of this manual may be extracted, modified, copied, reproduced or transmitted in any form or by any means, electronic or mechanical, without prior written permission from Synway. By using this manual, you agree to the following *Software License Agreement*.

Synway reserves the right to revise this manual without prior note. Please contact Synway for the latest version of this manual before placing an order.

Synway has made every effort to ensure the accuracy of this manual but does not guarantee the absence of errors. Moreover, Synway assumes no responsibility in obtaining permission and authorization of any third party patent, copyright or product involved in relation to the use of this manual.

**Note:** Trixbox and Elastix mentioned in this book are respectively registered trademarks of Fonality and Elastix.org.

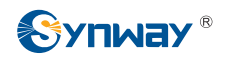

### Software License Agreement

Synway Information Engineering Co., Ltd (hereinafter referred to as 'Synway') owns the copyright of 'this software and its accessories, relative files and archives' (hereinafter referred to as 'this product'). Any company or person can download the corresponding driver software and other useful documents for free directly from our website after purchasing a board of Synway.

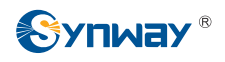

### Preface

When you use the Synway AST series boards to set up a Trixbox application system, this file provides the help for software installation, configuration and test. It aims at those people who use the Synway AST series boards in Trixbox for the first time, and takes the use of TEJ-4A/PCI and FXM-16A/PCIe in Trixbox CE2.6.1.13(Stable) for example. (Note: This file is also applicable to Elastix-1.3-stable-29sep2008.)

Chapter 1 introduces how to install and automatically configure the driver of Synway AST series boards in Trixbox.

Chapter 2 tells how to manually configure the system.

Chapter 3 shows how to test the Synway AST series boards in Trixbox.

Appendix A gives the contact way of technical support and sales department in Synway.

Although Synway has scrupulously checked through this manual, but cannot guarantee the absence of errors and omissions. We sincerely apologize for any consequent inconvenience brought to you and will be very grateful if you kindly give your advice regarding amendments to this book.

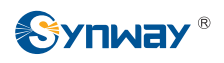

# Chapter 1 Installation & Automatic Configuration

### 1.1 Trixbox

For detailed information about Trixbox, visit the official website of Trixbox: http://www.trixbox.org.

Note: This file is also applicable to Elastix system (<u>http://www.elastix.org</u>)

### 1.1.1 Preparation

Obtain the resource package you need for Trixbox installation. See Table 1-1 below for details.

| Resource Package      | Version Recommendation                            | Address                                              | Description                                         |
|-----------------------|---------------------------------------------------|------------------------------------------------------|-----------------------------------------------------|
| zaptel-1.4.x.tar.gz   | corresponding version<br>downloaded from internet | http://downloads.digium.c<br>om/pub/zaptel/releases/ | Command: #rpm -q<br>zaptel, to check the<br>version |
| SynAST-x.x.x.x.tar.gz | 1.1.0.0 or above                                  | http://www.synway.net                                | None                                                |

Table 1-1 Resource Packages for Trixbox Installation

### 1.1.2 Trixbox System Installation

#### Step 1: Install Trixbox.

Download the file Trixbox ISO from internet and make it an installation disk for Trixbox system. Then complete the installation.

#### Note: The entire HD will be formatted when the Trixbox system is being installed.

#### Step 2: Install the compilation environment.

| #yum install gcc                     | # install the compiler gcc            |
|--------------------------------------|---------------------------------------|
| #yum install kernel-devel-`uname –r` | # install the kernel source code tree |

### 1.1.3 Driver Installation

#### Step 1: Stop zaptel service.

| #service asterisk stop | # stop asterisk servic |  |
|------------------------|------------------------|--|
| #service zaptel stop   | # stop zaptel service  |  |

#### Step 2: Install the zaptel driver and the SynAST driver.

Refer to Chapter 3 Driver Installation & Configuration in the file SynAST\_UserManual.pdf.

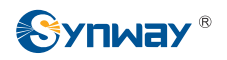

### 1.1.4 Configuration

Note: You may choose either the method listed here or the manual configuration (See <u>Chapter 2 Manual Installation</u>) by individual requirement.

#astcfg\_zaptel trixbox

#### 1.1.5 Trixbox Startup

#service zaptel start

# start zaptel service

#service asterisk start

# start asterisk service

# Chapter 2 Manual Configuration

This chapter takes the FXM-16A/PCIe board and the TEJ-4A/PCI board for example to show you how to configure a system.

### 2.1 Zaptel/Dahdi Configuration

Refer to Section 3.2.2 Manual Configuration in the document SynAST\_UserManual.pdf.

### 2.2 Trixbox Configuration

| Board<br>Config Model<br>File | el TEJ-4A/PCI                                                                                                    |                           |                                                                                                    | FXM-16A/PCle<br>(top 4 slots: trunk;<br>bottom 4 slots: station)                                                                   |                                                                                                    |
|-------------------------------|----------------------------------------------------------------------------------------------------|---------------------------|----------------------------------------------------------------------------------------------------|----------------------------------------------------------------------------------------------------|----------------------------------------------------------------------------------------------------|
|                               | E1 Mode                                                                                                    |                           | T1/J1 Mode                                                                                                    |                                                                                                    |                                                                                                    |
|                               | ISDN                                                                                                    | SS1                       | ISDN                                                                                                    | SS1                                                                                                    |                                                                                                    |
| /etc/<br>asterisk/            | [trunkgroups]<br>[channels]<br>usecallerid=yes<br>hidecallerid=no<br>callwaiting=no<br>threewaycalling=yes<br>transfer=yes<br>rxgain=0.0<br>txgain=0.0<br>echocancel=yes<br>echocancel=yes<br>busydetect=yes<br>busydetect=yes                                                 |                           |                                                                                                    |                                                                                                    |                                                                                                    |
| zapata.conf                   | Context=from-pstn<br>signalling=pri_cpe<br>switchtype=euroisdn<br>channel=>1-15,17-31<br>channel=>32-46,48-62<br>channel=>63-77,79-93<br>channel=>94-108,110-124<br>Note: For the<br>configuration to support<br>channel bank,<br>Context=channelbanktest<br>signalling=fxo_rx |                           | context=from-pstn<br>signalling=pri_cpe<br>switchtype=national<br>channel=>1-23<br>channel=>25-47<br>channel=>49-71<br>channel=>73-95 | context=from-pstn<br>signalling=em_w<br>switchtype=national<br>channel=>1-23<br>channel=>25-47<br>channel=>49-71<br>channel=>73-95 | ;fxo Module<br>context=from-pstn<br>signalling=fxs_ks<br>channel=>1-8<br>;fxs Module<br>context=from-internal<br>signalling=fxo_ks<br>channel=>9-16 |
| /etc/<br>asterisk/            | onannoi> 1-10, 17-01                                                                                                    | [channels]<br>language=en |                                                                                                    |                                                                                                    |                                                                                                    |

#### Modify the configuration file according to Table 2-1 below.

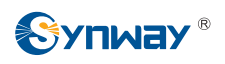

| unicall.conf | usecallerid=yes            |  |  |
|--------------|----------------------------|--|--|
|              | echocancel=yes             |  |  |
|              | rxgain=0                   |  |  |
|              | txgain=0                   |  |  |
|              | group=1                    |  |  |
|              | callgroup=0                |  |  |
|              | pickupgroup=0              |  |  |
|              | amaflags=default           |  |  |
|              | accountcode=avantel        |  |  |
|              | musiconhold=default        |  |  |
|              | context=pstn-incoming      |  |  |
|              | loglevel=255               |  |  |
|              | protocolclass=mfcr2        |  |  |
|              | protocolvariant=[See Table |  |  |
|              | 2-2]                       |  |  |
|              | category=                  |  |  |
|              | NATIONAL_SUBSCRIBER        |  |  |
|              | channel=>1-15,17-31        |  |  |
|              | channel=>32-46,48-62       |  |  |
|              | channel=>63-77,79-93       |  |  |
|              | channel=>94-108,110-124    |  |  |

Table 2-1 Trixbox Configuration

Notes:

- 1) Change pri\_cpe to pri\_net if using the network side in ISDN.
- 2) In E1+SS1, the value of the field protocolvariant in the configuration file unicall.conf should be set according to the country or the communication operator. See Table 2-2 below for details.

| Country/Operator           | protocolvariant             |
|----------------------------|-----------------------------|
| China                      | protocolvariant=cn,20,7     |
| Argentina/Telecom E1       | protocolvariant=ar,10,4     |
| Brazil/ Embratel           | protocolvariant=br,20,4,8   |
| Brasil/ Telecom            | protocolvariant=br,20,4     |
| Brasil/ Telefonica         | protocolvariant=br,20,20    |
| GVT                        | protocolvariant=br,20,20    |
| Telemar                    | protocolvariant=br,20,20    |
| Colombia/ ETB              | protocolvariant = ar,20,4   |
| Telefónica /Telecom        | protocolvariant = br,10,7,7 |
| Mexico/ Telmex and Avantel | protocolvariant=mx,10,4     |
| Phillippines/ Nextel       | protocolvariant=ph,12,18,1  |

Table 2-2 Value of protocolvariant Field

- 3) Do not configure a channel repeatedly in /etc/asterisk/unicall.conf and /etc/asterisk/zapata.conf; otherwise, errors occur.
- 4) Use the following command to correct if the system reports error in chan\_unicall.so at the start of Asterisk.

chcon -t texrel\_shlib\_t /usr/lib/asterisk/modules/chan\_unicall.so

### Chapter 3 Test

### 3.1 Preparation

Use an FXM-16A/PCIe board and a TEJ-4A/PCI board for example. The former 4 modules on the FXM-16A/PCIe board are FXO and the latter 4 are FXS. Meanwhile, configure the TEJ-4A/PCI board with E1+ISDN mode.

#### Examine the configuration of zaptel:

#ztcfg -vv

### 3.2 Test Example

### 3.2.1 Trixbox Environment

- Step 1: Examine the configuration of Trixbox.
  - #asterisk -vvr

\*CLI>zap show channels

#### Step 2: Test Example 1 (FXM-16A/PCIe).

- Open the Trixbox WEB management window. Add extensions respectively to Channel 13 and Channel 15 by pbx ->system setting->extensions.
- 2) Test the call with Channel 13 and Channel 15.

#### Step 3: Test Example 2 (TEJ-4A/PCI).

- 1) Open the Trixbox WEB management window. Register a sip channel by pbx ->system setting->extensions.
- 2) Use such soft terminals as eyebeam to register a sip terminal.
- Add rules for calling out through TEJ channels by pbx->system setting->outbound route.
- 4) Test outbound calls via sip.

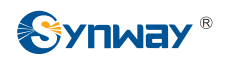

## Appendix A Technical/Sales Support

Thank you for choosing Synway. Please contact us should you have any inquiry regarding our products. We shall do our best to help you. However, our technicians and salesmen are mainly responsible for maintaining our boards and providing relative technical support. If there are problems about Asterisk, please keep touch with Digium Inc. for help.

### **Headquarters**

Synway Information Engineering Co., Ltd

http://www.synway.net/

9F, Synway D&R Center, No.3756, Nanhuan Road, Binjiang District, Hangzhou, P.R.China, 310053

Tel: +86-571-88860561

Fax: +86-571-88850923

# **Technical Support**

Tel: +86-571-88864579 Mobile: +86-18905817070 Email: techsupport@sanhuid.com Email: techsupport@synway.net MSN: synway.support@hotmail.com

### **Sales Department**

Tel: +86-571-88860561 Tel: +86-571-88864579 Fax: +86-571-88850923 Email: sales@synway.net